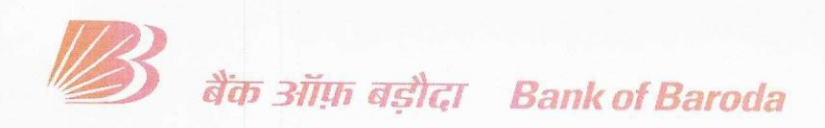

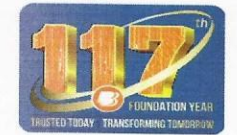

HO:BR:117:02

Date: 23.01.2025

## **CIRCULAR TO ALL BRANCHES/OFFICES IN INDIA**

lssued by HRM Department

Madam / Dear Sir,

# Re: Reimbursement towards Medical Insurance Premium to Retired employees / surviving spouse - F.Y. 2024-25.

We refer to our circular no. HO:HROPS:116:2256 dated 07.10.2024 regarding renewal of Group Health Insurance Policy 2024-25 for retired employees under IBA Medical Insurance Scheme.

Please note that the reimbursement of amount towards medical insurance premium for the current year i.e. **FY 2024-25** to the eligible ex-staff members / spouse of deceased ex-staff will be made as under:

| Particulars                              | Reimbursement Amount |  |  |
|------------------------------------------|----------------------|--|--|
| Pension pay Up to ₹25000/-               | ₹16000               |  |  |
| Pension pay from ₹25001/- to ₹40000/-    | ₹12000               |  |  |
| Pension pay ₹ 40001/- & above            | ₹10000               |  |  |
| PF Optees / Spouse of deceased employees | ₹12000               |  |  |

For calculation of Pension pay, the components considered are Basic (Reduced Basic Pension after Commutation) + DA+ Additional Pension as on 31st Oct'2024.

The amount of reimbursement shall be the amount of premium paid or the amount as per the table above, whichever is less.

In respect of retirees who have opted for medical insurance under IBA Medical Insurance Scheme, the amount of reimbursement will be directly credited to their account.

Further in respect of those retirees who have opted / availed medical insurance policy from any other insurance company (other than IBA), shall submit their application for the FY 2024-25 through Exemployee module in HR-Connect and shall comply with the following points:

- 1. Ex-employee or the spouse of the deceased ex-employee should be the primary holder and proposer of the policy. Medical insurance in the name of any other person will not be eligible for reimbursement.
- 2. Policy period (start date of new policy for which the reimbursement is applied for) should be after the end date of previous policy to avoid overlapping in system.
- 3. While submitting the application online, the concerned ex-employee or the spouse of the deceased ex-employee shall ensure that the clear and legible scanned copies of all the relevant documents are uploaded and relevant information, viz. **policy no.**, **policy period**, **policy premium amount and name of primary holder of policy** are clearly visible.
- 4. Ex-employee or the spouse of the deceased ex-employee may check the status of their application by logging in to their account in HR Connect.

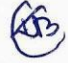

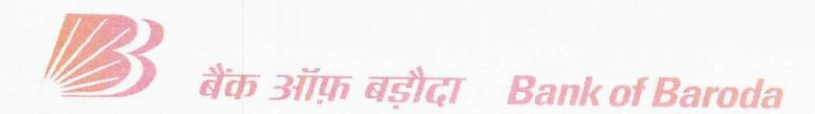

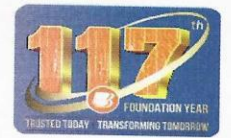

The job card for claiming the above reimbursement on the ex-employee portal for those who have not opted for insurance under IBA is enclosed as **Annexure-A**. For any queries please feel free to contact HRM department at Head Office by email at <u>swel.ho@bankofbaroda.com</u>

Branches and Offices are advised to suitably inform regarding this facility to the ex-employees who have earlier served in their Office/Branch/drawing pension from their Branch. A copy of this circular should be displayed on the notice board for the information of the ex-employees.

Yours faithfully,

Shailendra Singh

Chief General Manager (HRM & Marketing)

Encl: As above.

### Annexure - A

## JOB CARD FOR APPLYING MEDICAL SUBSIDY IN HR-CONNECT

### LOG-IN

1. Access HR-Connect through the URL <u>https://hrconnect.bankofbaroda.co.in/</u> click to enter:

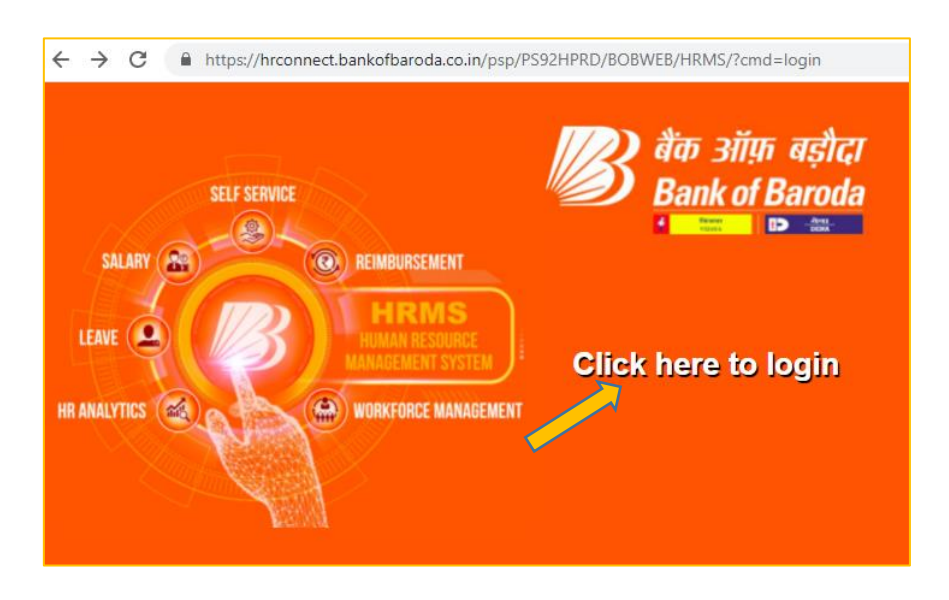

2. Key in USER ID and click on 'Continue'. Select E-mail/Phone to receive the OTP. Thereafter, key-in the OTP received on mobile/email and click on 'Sign In'.

| ि बैंक ऑफ़ बड़ौदा<br>Bank of Baroda | ि बैंक ऑफ़ बड़ौदा<br>Bank of Baroda<br>∎ ा ∎                                                                |
|-------------------------------------|----------------------------------------------------------------------------------------------------|
| User 10 Continue                    | User ID<br>Send OTP On: • Email • Phone<br>OTP ••••••<br>Sign In<br>OTP sent to ••••••6680.<br>Re-Centerate |

|                      | ▼ Ex-Employee Self Service |                                              |
|----------------------|----------------------------|----------------------------------------------|
| Personal Information | User Manual                | Pension<br>ORACLE <sup>®</sup><br>PEOPLESOFT |
| Announcements        | ments available            | Grievance/Feedback                           |
| Holiday Homes        | HR Claims                  | Staff Welfare                                |

3. The dashboard as shown below will be displayed. Click on Staff Welfare

## 4. Medical Subsidy

Click on the **Medical Subsidy ESS** on the Menu panel and then click on **Add a New Value.** Select the Year from the dropdown and click on **Add** 

| C Ex-Employee Self Service |   |                        |                 |
|----------------------------|---|------------------------|-----------------|
| Special Medical Aid ESS    |   | Medical Subsidv        |                 |
| Medical Subsidy ESS        |   |                        |                 |
| Contri Medical Asst Scheme | ~ | Eind an Existing Value | Add a New Value |
|                            |   | ECNO<br>Year           | ~               |
|                            |   | Request ID NEXT        |                 |
|                            |   | Add                    |                 |

- 5. Filling up the policy details:
  - (i) Fill up the policy details as required.
  - (ii) To upload the documents, first select the type of document being uploaded from the drop down.
  - (iii) Click on the **tick box.**
  - (iv) Click on **Upload** tab. A pop up will be opened to upload the documents. Choose any file in **.pdf or .jpg** format.
  - (v) After uploading the documents, click on **Submit** button.

|     | 1             | CNO 4      | Year                          |                     |                |             |            |   |
|-----|---------------|------------|-------------------------------|---------------------|----------------|-------------|------------|---|
|     | Requ          | st ID N    | Organization                  |                     |                |             |            |   |
| Ce  | essation Re   | ason \     | Cessation Date                |                     |                |             |            |   |
| 1   | Account Nu    | mber 3     | Grade                         |                     |                |             |            |   |
|     | Date of I     | Death      | Spouse Name                   |                     |                |             |            |   |
|     | F             | hone [     | Email Address                 |                     |                |             |            |   |
|     |               | Optee Pens | ension Pension Amount ıy Band |                     |                |             |            |   |
| Ap  | plication 9   | tatus      |                               |                     |                |             |            |   |
|     | Policy Number |            |                               |                     |                |             |            |   |
|     | cy Details    |            |                               |                     |                |             |            |   |
| '   | Policy Beg    | n Date     |                               | Polic               | y End Date     |             |            |   |
|     | Policy N      | umber      |                               | Premiu              | um Amount      |             |            |   |
|     | Max           | ligible    |                               | Amount              | To Be Paid     |             |            |   |
|     | Payme         | nt Date    |                               | Payn                | nent Status    |             |            |   |
|     | *Ins          | urance     |                               | Cov                 | arad Under Oth | er Than IBA |            |   |
|     | Company       | Name I C   | onfirm that the Primary ho    | Ider and Proposer a | re same.       |             |            |   |
|     | Submit        | ted By Re  | tired Employee                |                     |                |             |            |   |
|     | Jubini        | ted by The | areo Employee                 |                     |                |             |            |   |
|     |               |            |                               |                     |                |             |            |   |
|     | ≣; Q          |            |                               |                     |                | H 4         | 1-1 of 1 💙 | ▶ |
|     | File          | Гуре       | Attached File                 | Created Date time   | Created By     | Upload      | View       |   |
|     | 1             | ~          |                               |                     |                | Upload      | View       | + |
| L ' |               |            |                               |                     |                |             |            |   |

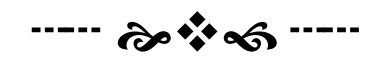